## Form I-9 Authorization Instructions for New Hires

**Step 1** - New Hire receives an emailed invitation similar to the one below. New hire should click on the "Login Page" link

#### Candidate Email:

| Electronic Form I 9 Invitation                                                                                                    | Froedtert Health Inc Main                                     | n (Company ID: FroHMa                            | in)     |
|----------------------------------------------------------------------------------------------------|---------------------------------------------------------------|--------------------------------------------------|---------|
| Form I-9 Compliance < service                                                                                                    | ces@formi9.com>                                               | $( \mathfrak{S} ) ( \mathfrak{S} ) \rightarrow $ | 9.06 AM |
| (i) If there are problems with how this message is o                                                                                        | lisplayed, click here to view it in a web browser             | ,                                                | 2.00 AM |
| Froedtert Health Inc Main has sent<br>on Login button and log in with the<br>First Name: ERICA<br>Last Name: LANDRY<br>Login ID: b9f686eac1 | you an invitation to complete the E<br>following information: | lectronic Form I-9. Please click                 |         |

Step 2 - Log in Page. New Hire logs in with the information provided in the email.

| First Name: |  |
|-------------|--|
| Last Name:  |  |
| Login ID:   |  |
|             |  |

### Step 3- Preview of what to expect and complete

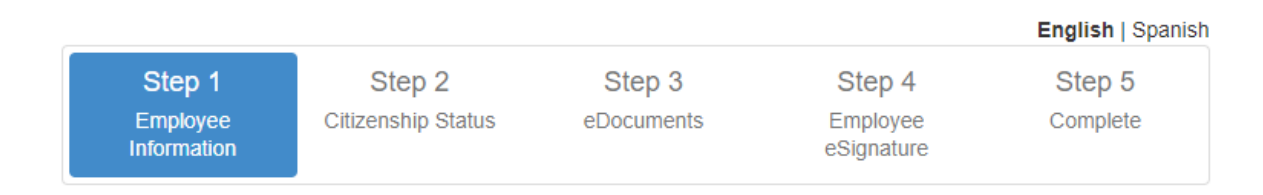

Step 4- Begin Form

**Part 1** – Complete Employee Information. All items in Yellow must be completed.

|                                                                                                    | Employee Information                                                                                                    |                                                                                     |
|----------------------------------------------------------------------------------------------------|----------------------------------------------------------------------------------------------------|-------------------------------------------------------------------------------------|
| START HERE: Read ins<br>available during completi<br>Click here to view Instructio<br>Click here to view List of Ac | tructions carefully before completing this form. The i<br>on of this form.<br>ns<br>ceptable Documents                                                                                                    | nstructions must be                                                                 |
| ANTI-DISCRIMINATION NO<br>CANNOT specify which doo<br>identity. The refusal to hire<br>expiration date may also co  | DTICE: It is illegal to discriminate against work-authorized<br>sument(s) an employee may present to establish employer<br>or continue to employ an individual because the document<br>institute illegal discrimination. | I individuals. Employers<br>nent authorization and<br>tation presented has a future |
| Check box to show th                                                                                                | e Preparer / Translator section                                                                                                    |                                                                                     |
| Last Name                                                                                                    | Landry                                                                                                    | 0                                                                                   |
| First Name                                                                                                    | Erica                                                                                                    | 1                                                                                   |
| Middle Initial                                                                                                    |                                                                                                    | 0                                                                                   |
| Other Last Names<br>Used                                                                                            | (if any)                                                                                                    | 0                                                                                   |
| Address                                                                                                    | Street Number and Name                                                                                                    | 0                                                                                   |
| Apt. Number                                                                                                    |                                                                                                    | •                                                                                   |
| City or Town                                                                                                    |                                                                                                    | 0                                                                                   |
| State                                                                                                    | - Select State - 🗸 🗸                                                                                                    | 0                                                                                   |
| Zip                                                                                                    |                                                                                                    | 0                                                                                   |
| Date of Birth                                                                                                    | mm/dd/yyyy                                                                                                    | 0                                                                                   |
| U.S. Social Security<br>Number                                                                                      |                                                                                                    | 0                                                                                   |
|                                                                                                    | SSN Applied For                                                                                                    |                                                                                     |
| Email                                                                                                    | OPTIONAL                                                                                                    | •                                                                                   |
|                                                                                                    | Franciscore                                                                                                    | 1                                                                                   |

#### Part 2 – Complete Citizenship Status

| Citizenship Status                                                                                                    |       |
|----------------------------------------------------------------------------------------------------|-------|
| I am aware that federal law provides for imprisonment and/or fines for false statements or use of false docu<br>in connection with the completion of this form.<br>I attest, under penalty of perjury, that I am (check one of the following):                             | ments |
| $\bigcirc$ A citizen of the United States $\textcircled{D}$                                                                                                    |       |
| ○ A noncitizen national of the United States (See instructions) ③                                                                                                    |       |
| ○ A lawful permanent resident ⑦<br>(Alien Registration Number/USCIS Number)⑦                                                                                                    |       |
| O An alien authorized to work until ③ (Expiration date, if applicable, mm/dd/yyyy)③                                                                                                    |       |
| Some aliens may write "N/A" in this field. N/A - Not Applicable Aliens authorized to work must provide only one of the following document numbers to complete Form I-9 An Alien Registration Number/USCIS Number OR Form I-94 Admission Number OR Foreign Passport Number. | Э:    |
| O 1. Alien Registration Number / USCIS Number: (2)                                                                                                    |       |
| OR                                                                                                    |       |
| O 2. Form I-94 Admission Number: ⑦                                                                                                    |       |
| OR                                                                                                    |       |
| 3. Foreign Passport Number: ⑦                                                                                                    |       |
| Country of Issuance: 🕐                                                                                                    |       |
|                                                                                                    |       |
| Back                                                                                                    | Next  |

**Part 3 - step 1**– Identify and select what type of Documents you will use. New Hires can click on "Lists of acceptable Documents" to review the list of documents that are acceptable and what area they fall under. One must choose a "List A" OR "List B & C"

You are required to attach legible copies (front and back) of unexpired document(s) that establish both your identity and authorization to work in the United States, as identified on the Form I-9 Lists of Acceptable Documents. You can choose to attach document(s) of your choice from either List A OR List B & List C. Click here to view the Lists of Acceptable Documents options. The following Identity and Employment Authorization Documents, I choose to upload are:

List A: Document that establish both Identity and Employment Authorization
List B: Document that establish Identity
AND
List C: Document that establish Employment Authorization **Part 3 – step 2** – Once you choose a button of what you will provide, you will need to select the specific documents you will use to identify yourself and your right to work in the United States. These need to be documents you can show originals of to someone and must be able to upload copies of them to the site. Froedtert Health requires that you provide your documents in order to successfully complete the I-9 process. If you fail to do so, you will be contacted to follow up on the document upload process which may delay your start date. Froedtert Health complies with Wisconsin Law which prohibits requiring a photo copy of your birth certificate. Please ensure that you take a picture of your birth certificate to upload vs. making a copy of your birth certificate and scanning in order to successfully comply if you are providing a birth certificate.

| You are required to attach leg<br>identity and authorization to v<br>Documents. You can choose | to attach document(s) of your choice from either List A OR List                                           | ablish both your<br>Acceptable<br>: B & List C. |
|------------------------------------------------------------------------------------------------|----------------------------------------------------------------------------------------------------|-------------------------------------------------|
| Click here to view the Lists                                                                   | of Acceptable Documents options.                                                                          |                                                 |
| The following Identity and I $\bigcirc$ List A: Document that es                               | Employment Authorization Documents, I choose to upload tablish both Identity and Employment Authorization | are:                                            |
| List B: Document that es                                                                       | tablish Identity                                                                                          |                                                 |
| Document Title<br>AND                                                                          | Select a Document                                                                                         | ~                                               |
| List C: Document that esta                                                                     | blish Employment Authorization                                                                            |                                                 |
| Document Title                                                                                 | Select a Document                                                                                         | *                                               |

A Notification Window will populate with what is expected, click "OK" after reviewing

| ſ              | Information                                                                                                    | ×      |
|----------------|----------------------------------------------------------------------------------------------------|--------|
| tc<br>or<br>ca | As an E-Verify participant, you must make a photocopy of this List A Document for PHOTO MATCHING purposes and retain it with the Form I-9.   | a<br>A |
| ei             | The following four (4) List A Documents trigger the<br>E-Verify PHOTO MATCHING process:                                                      |        |
| le<br>ne       | U.S. Passport Card     U.S. Passport Card     S. Permanent Resident Card (Form I-551)     Employment Authorization Document (Form I-<br>766) |        |
| nt             | Click OK to confirm your understanding                                                                                                    |        |
| ) (            | ОК                                                                                                    |        |

**Part 3 - step 3 -** New hires will be prompted to load copies of their documents. To complete, click on Add an eDocument. It is recommended that you have these pictures already saved on your device for easy access.

| You are required to attach leg<br>identity and authorization to w<br>Documents. You can choose t | ible copies (front and back) of unexpired document(s) that establish both y<br>ork in the United States, as identified on the Form I-9 Lists of Acceptable<br>to attach document(s) of your choice from either List A OR List B & List C. | our |
|--------------------------------------------------------------------------------------------------|----------------------------------------------------------------------------------------------------|-----|
| Click here to view the Lists                                                                     | of Acceptable Documents options.                                                                                                    |     |
| The following Identity and E                                                                     | imployment Authorization Documents, I choose to upload are:<br>tablish both Identity and Employment Authorization                                                                                                    |     |
| Document Title                                                                                   | U.S. Passport                                                                                                    |     |
| ◯ List B: Document that est<br><u>AND</u>                                                        | tablish Identity                                                                                                    |     |
| List C: Document that estab                                                                      | lish Employment Authorization                                                                                                    |     |
| Click "Add an eDocument"                                                                         | to begin the <u>document (front and back copies</u> ) attachment process.                                                                                                    |     |

**Part 3 - step 4 -** A screen will appear to load documents. Browse file for photo of or copy Document. Once document is identified click "Upload". After you click upload a confirmation screen will appear

| Add Docs                                                                                                    | × |
|----------------------------------------------------------------------------------------------------|---|
| Drop file(s) here or <b>Browse file(s)</b><br>(Acceptable file types: Word Documents, Excel Spreadsheets, Images) |   |
| Lupload CReset X Cancel                                                                                           |   |

If additional documents are needed click "Add an eDocument". Documents will Populate Below. Once complete click on the "Next" button.

| Click "Add an eDocu                                                                                                    | ment" to begin the | document (front and b | oack copies) attachment pro | ocess. |
|----------------------------------------------------------------------------------------------------|--------------------|-----------------------|-----------------------------|--------|
|                                                                                                    |                    | Add an eDocument      |                             |        |
|                                                                                                    |                    |                       | ,                           |        |
|                                                                                                    |                    |                       |                             |        |
| 1         1           1         1           1         1           1         1           1         1           1         1           1         1           1         1           1         1           1         1           1         1           1         1           1         1           1         1           1         1           1         1           1         1           1         1           1         1           1         1           1         1           1         1           1         1           1         1           1         1           1         1           1         1           1         1           1         1           1         1           1         1           1         1           1         1           1         1           1         1           1         1 |                    |                       |                             |        |
| Not<br>Reconstant<br>High generation<br>Reconstrations                                                                                                    |                    |                       |                             |        |
|                                                                                                    |                    |                       |                             |        |
| Back                                                                                                    |                    |                       |                             | Next   |

PART 4 - Complete your digital signature by filling out the blank areas and clicking on "Sign"

|                                                                                       | Employee eSignat                                                                               | ure                                         |
|---------------------------------------------------------------------------------------|------------------------------------------------------------------------------------------------|---------------------------------------------|
| l am aware that federal law p<br>documents in connection wi                           | rovides for imprisonment and/or fines fo<br>th the completion of this form.                    | or false statements or use of false         |
| Last Name                                                                             | Landry                                                                                         |                                             |
| First Name                                                                            | Erica                                                                                          |                                             |
| Middle Initial Name                                                                   |                                                                                                |                                             |
| Security Question                                                                     | What is your mother's name?                                                                    | ~                                           |
| Your answer                                                                           | Your Answer                                                                                    |                                             |
| When the 'Sign' button below                                                          | is clicked, you acknowledge, agree and atte                                                    | est that you:                               |
| - Have reviewed and confirm                                                           | ed that the information in the Section 1                                                       | is true and correct to the best of your     |
| knowledge.                                                                            |                                                                                                |                                             |
| - Are the person named in Sec                                                         | tion 1.                                                                                        |                                             |
| - Freely intend to create and                                                         | are adopting as your own a legally bindin                                                      | ig electronic signature on this electronic  |
| document that carries the same                                                        | e legal effect and enforceability as your han                                                  | idwritten signature.                        |
| <ul> <li>Understand that you may refer<br/>the browser window, but instead</li> </ul> | use to sign this document electronically by s<br>ad have freely elected to sign electronically | selecting the 'Back' button below, or close |
| are proneer mindow, but motor                                                         | a nate needy elected to orgin electromodity.                                                   |                                             |

#### After completing signing a verification will appear

## Employee eSignature Result

Electronic Signature is VERIFIED AND SECURE

I attest, under penalty of perjury, that I have assisted in the completion of Section 1 of this form and that to the best of my knowledge, the information is true and correct.

Instant Signature

[EMPLOYEE NAME HERE] electronically signed the Form I-9, 08/31/2019, dated [DATE AND TIME HERE] at the Employee's signature line.

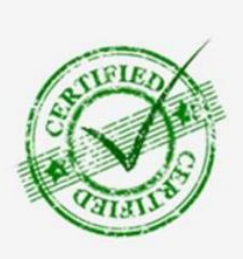

# A Verification Screen will populate immediately follow "Sign" \*\*DO NOT EXIT THE SCREEN\*\*

**PART 5** - The Authorization Representative screen will populate right after. The New Hire will need to identify someone they can meet with in person to inspect their documents and finalize the completion of the I9. This person needs to be local and have access to email to be able to complete the form.

Read through the instructions completely. Do not enter your information and do not send this to your employer. Please alert your representative ahead of time so they do not think this is a scam.

| ection 2 EMAIL INVITATION REQUIRED                                                                                                    |
|----------------------------------------------------------------------------------------------------|
|                                                                                                    |
| REQUIRED NEXT STEP - DO NOT EXIT                                                                                                    |
| <ul> <li>Select an individual, 21 years of age or older to meet with in person to complete Section 2 of the Form I-9. This can be a family member, friend, roommate, neighbor, etc</li> <li>This person will review and record the original documents that you present for Identity and Employment Authorization in the United States.</li> <li>You may provide original documents from either List A or List B and C as outlined in the <u>LISTS OF ACCEPTABLE DOCUMENTS</u></li> </ul> |
| IMPORTANT: In order for Froedtert Health Inc Main to remain in compliance with the Department of<br>Homeland Security, you MUST meet with this individual in person and complete Section 2 of the Form I-9<br>within your third day of employment.                                                                                                    |
| <ol> <li>Enter the Last Name and First Name of the individual selected to complete Section 2 (this individual must be<br/>someone you will meet in-person, so they can physically review your documents).</li> </ol>                                                                                                    |
| Last Name:                                                                                                    |
| First Name:                                                                                                    |
| 2. Enter their email address                                                                                                    |
| Email:                                                                                                    |
| 3. Re-enter the email address to confirm                                                                                                    |
| Email:                                                                                                    |
| 4. Click "Send Invitation" and a secure link will be sent for Section 2 completion. You must be physically present<br>during the Section 2 completion process.                                                                                                    |
| Send Invitation                                                                                                    |

**PART 6-** The Authorized Representative will receive an email similar to the below with their information and password to log in. Click the link to access the site and log in with the info in the email.

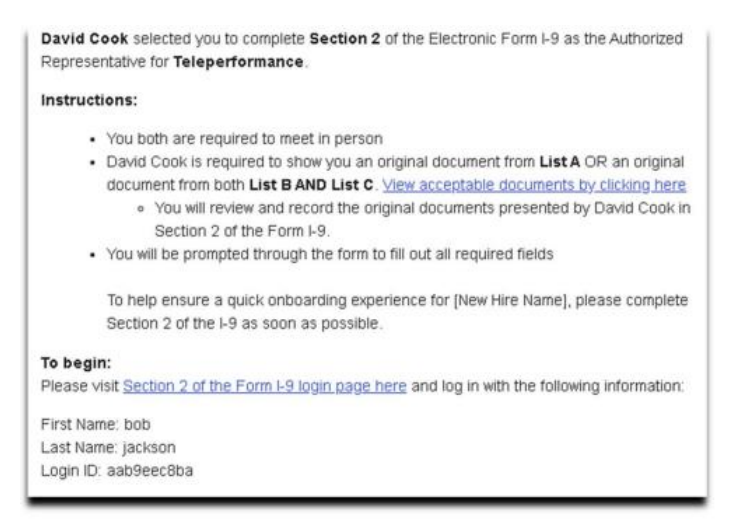

**PART 7** – The Representative will need to complete the form based on the choices of documents the New Hire had previously chosen and has provided to the Representative to review. Once complete, the Representative clicks on "Save" at the bottom.

| mployee Info from Section 1 ⑦        | Last Name (Family Name) (2)<br>[Employee Last Name Here] | First<br>(Empl | Name (Given Name) (<br>oyee First Name Here) | 2              | N.L (2)<br>N/A | Citizenship/Immigration<br>1      | n Stat               | us 🕐           |
|--------------------------------------|----------------------------------------------------------|----------------|----------------------------------------------|----------------|----------------|-----------------------------------|----------------------|----------------|
| Lidentity and Emplo<br>Special Rules | ist.A<br>syment Authorization<br>Document Samples        | OF             | List E<br>identit<br>Special R               | Y<br>y<br>ukes | AN             | D List<br>Employment /<br>Special | LC<br>Autho<br>Rules | erizatio<br>E  |
| Document Title: (2)                  |                                                          | •              | (                                            | ٠              | 1              | (                                 | *                    | ٢              |
| Issuing Authority: ⑦                 |                                                          | *              | (                                            | ٧              | 1              |                                   | ٠                    | 1              |
| Document Number: ⑦                   |                                                          |                | (                                            |                | 1              |                                   |                      | 1              |
| Expiration Date (if any)(mm/bd/yyyy) | 0                                                        |                | í.                                           |                | 0              | (                                 |                      | 1              |
| Document Title: ⑦                    |                                                          | *              |                                              |                |                |                                   |                      |                |
| Issuing Authority: 🕐                 |                                                          | •              | Additional Infor                             | mati           | () no          | QR Code - Se<br>Do Not Write in   | This                 | 2 & 3<br>Spece |
| Document Number: ⑦                   |                                                          |                |                                              |                |                |                                   |                      |                |
| Expiration Date (if any)(mm/dd/yyyy) | 0                                                        |                |                                              |                |                |                                   |                      |                |
| Document Title: (2)                  |                                                          | *              |                                              |                |                |                                   |                      |                |
| Issuing Authority: ⑦                 |                                                          | •              |                                              |                |                |                                   |                      | -              |
|                                      |                                                          |                |                                              |                |                |                                   |                      |                |

Certification: I attest, under penalty of perjury, that (1) I have examined the document(s) presented by the above-named employee, (2) the above-listed document(s) appear to be genuine and to relate to the employee named, and (3) to the best of my knowledge the employee is authorized to work in the United States.

| the employee's first day of employment (min/         | ag yyyyy): (2)            |                   | (See I                                     | nstructions for                                  | exempt        | ons)       |
|------------------------------------------------------|---------------------------|-------------------|--------------------------------------------|--------------------------------------------------|---------------|------------|
| Signature of Employer or Authorized Representative   | Today's Date (mm          | (dd/yyyy): 🕐      | Title of Employer or Authorized Representa |                                                  | resentative 🕐 |            |
| Last Name of Employer or Authorized Representative 🕐 | First Name of Employer or | Authorized Repres | entative                                   | rve 🕐 Employee's Business or Organization Name ( |               |            |
| Employer's Business or Organization Address (Stree   | t Number and Name) (?)    | City or Town      | 0                                          | State ⑦ ZF                                       |               | ZIP Code 🕐 |
|                                                      |                           | ] [               |                                            |                                                  |               |            |

Save Print PDF Add eDocuments Add Notes Cancel

**Part 8** – After clicking "Save", the Representative will need to digitally sign too by completing the Signature screen and clicking on "E-Sign Document". After the signature is completed, it will be sent to Froedtert Helath.

| -Sign Document'.                                                                                                    | structions Av                                                                                                 | alable - Click here to Print                                                                                                    |                                                                 |
|----------------------------------------------------------------------------------------------------|----------------------------------------------------------------------------------------------------|----------------------------------------------------------------------------------------------------|-----------------------------------------------------------------|
| irst Name                                                                                                    | MI                                                                                                    | Last Name                                                                                                    |                                                                 |
| What is your mother's name?                                                                                                    | •                                                                                                    | YOUR ANSWER HERE                                                                                                    |                                                                 |
| When the 'E-Sign Document' b<br>acknowledges, agrees and atter<br>he information in the Section a<br>correct, (2) are the person name<br>o create and are adopting as the<br>electronic document that carries<br>handwritten signature; and (4) | utton below<br>sts that they<br>and signature<br>d in that Sec<br>ir own a lega<br>s the same I<br>understand | is clicked, the person named<br>(1) have reviewed and confirm<br>a block referenced above is tr<br>tion of the document, (3) freely<br>illy binding electronic signature<br>egal effect and enforceability a<br>that they may refuse to signature | above<br>ed that<br>vintend<br>on this<br>as their<br>gn this • |